## РУКОВОДСТВО ПО ИНСТАЛЛЯЦИИ

# АВТОМАТИЗИРОВАННАЯ СИСТЕМА МОНИТОРИНГА СОДЕЙСТВИЯ ТРУДОУСТРОЙСТВУ И АДАПТАЦИИ ВЫПУСКНИКОВ

# Содержание

| 1   | Общие положения                                            |
|-----|------------------------------------------------------------|
|     | 1.1 Наименование системы и ее назначение                   |
| 2   | Установка Системы с использованием лицензионного ПО 5      |
|     | 2.1 Требования к программному и техническому обеспечению 5 |
|     | 2.2 Первоначальная установка серверной части Системы       |
|     | 2.3. Проверка работоспособности клиентской части Системы   |
| 3   | Установка Системы с использованием «открытого» ПО9         |
|     | 3.1 Требования к программному и техническому обеспечению9  |
|     | 3.2 Первоначальная установка серверной части Системы 10    |
|     | 3.3. Проверка работоспособности клиентской части Системы12 |
| 4.  | Установка обновлений компонентов системы13                 |
|     | 3.1. Распаковка дистрибутива                               |
|     | 3.2. Обновление основного сервиса на сервере приложений с  |
|     | использованием лицензионного ПО                            |
|     | 3.3. Обновление основного сервиса на сервере приложений с  |
|     | использованием «открытого» ПО 14                           |
|     | 3.1. Установка обновлений клиентской части Системы         |
| Пер | ечень сокращений и обозначений15                           |

#### 1 Общие положения

#### 1.1 Наименование системы и ее назначение

Полное наименование: «Автоматизированная система мониторинга содействия трудоустройству и адаптации выпускников», далее Система.

Система предназначена для создания единого информационного пространства для организации взаимодействия между студентами, работодателями и вузами с возможностью интерактивного обмена информацией для эффективного содействия трудоустройству выпускников учреждений высшего профессионального образования.

Система предоставляет следующие функциональные возможности:

- Автоматизировать взаимодействие следующих групп пользователей:
  - Работодатели, поддерживая базы данных вакансий;
  - Студенты/выпускники, поддерживая базы данных резюме обучающихся в разрезах вузов;
  - Вузы, поддерживая базы данных учреждений профессионального образования, центров (служб) содействия трудоустройству выпускников, с возможностью формирования различной информационно аналитической и статистической отчетности;
  - Администраторы системы;
  - Государственные органы власти и управления образованием, предоставляя возможность получения оперативной информации для принятия управляющих решений.
- Автоматизировать процедуру сбора, обработки, хранения и представления информации о рынке труда с использованием современных средств телекоммуникаций и механизмов агрегации информации;
- Использовать современные методы анализа спроса и предложения на рынке труда по различным критериям, в том числе «поиск на основании семантического анализа по текстовым документам»;

- Формировать оперативную и статистическую отчетности для принятия решений в части данных мониторингов, анализа трудоустройства выпускников, анализа тенденций рынка труда и рынка образовательных услуг;
  - Обеспечивать необходимый уровень информационной безопасности.

•

## 2 Установка Системы с использованием лицензионного ПО

Система реализована как клиент-серверное приложение. Для корректной работы Системы, автоматизированные рабочие места и сервера должны соответствовать требованиям, предъявляемым к программному и аппаратному обеспечению. Также требуется выполнить установку и настройку серверной и клиентской частей Системы.

## 2.1 Требования к программному и техническому обеспечению

Для корректного функционирования Системы на промышленном ПТК должно быть установлено серверное оборудование с характеристиками, приведенными в таблице 1 и таблице 2.

## Система развернута на промышленном ПТК:

- Сервер баз данных
- Сервер приложений

Таблица 1-Технические характеристики серверов промышленного ПТК

| Компонент         | Характеристики       |  |  |
|-------------------|----------------------|--|--|
| Сервер БД         |                      |  |  |
| Процессор         | 4 ядер Intel Xeon    |  |  |
| ОЗУ               | 16 Гб                |  |  |
| Дисковый массив   | 2 ТБ                 |  |  |
| Сетевые адаптеры  | Ethernet 10/100/1000 |  |  |
| Сервер приложений |                      |  |  |
| Процессор         | 16 ядер Intel Xeon   |  |  |
| ОЗУ               | 64 Гб                |  |  |
| Дисковый массив   | 500 Гб               |  |  |
| Сетевые адаптеры  | Ethernet 10/100/1000 |  |  |

Таблица 2-Характеристики программного обеспечения серверов промышленного ПТК

| Тип ПО                | Характеристики                                                                                     |  |  |
|-----------------------|----------------------------------------------------------------------------------------------------|--|--|
| ПО сервера БД         |                                                                                                    |  |  |
| OC                    | Microsoft Windows Server 2012 R2                                                                   |  |  |
| СУБД                  | СУБД Microsoft SQL Server 2012 Enterprise Edition<br>(Database Engine, Integration Services, SSRS) |  |  |
| ПО сервера приложений |                                                                                                    |  |  |
| OC                    | Debian GNU/Linux 10 (buster)                                                                       |  |  |
| Дополнительное ПО     | Docker 19.03                                                                                       |  |  |

Рабочая станция клиентской части должна соответствовать следующим техническим характеристикам:

- Процессор Intel Core2 Duo 2ГГц и выше.
- Оперативная память 2 Гб и выше.
- Жесткий диск 120 Гб и выше.
- Сетевая карта Ethernet.

На рабочей станции клиентской части должно быть установлено следующее программное обеспечение:

– Любой веб-браузер.

## 2.2 Первоначальная установка серверной части Системы

Первоначальная установка системы выполняется из дистрибутива (инсталляционного пакета), переданного Разработчиком, в несколько этапов:

## 2.2.1. Распаковка дистрибутива

Администратор, осуществляющий установку серверной части системы, должен входить в группу sudo на сервере, где осуществляется установка системы.

Первоначальная установка Системы выполняется с дистрибутива,

размещенном в apxube automated-system.tar, в котором в виде apxubero файла размещен для скачивания дистрибутив automated-system-mssql.tar.

Для распаковки и установки серверной части, находясь в директории с дистрибутивом на сервере приложений, выполните следующую команду:

docker load -i automated-system-mssql.tar

#### 2.2.2. Установка базы данных

Действия данного раздела необходимо выполнять на сервере БД.

- 1. Для создания экземпляра БД необходимо запустить MS SQL Server Management Studio и осуществить подключение к выбранному серверу;
- 2. Необходимо создать на сервере экземпляр БД с наименованием «AutomatedSystem»;
- 3. Необходимо создать пользователя SQL Server, от имени которого сервисы будут осуществлять работу с БД;
- 4. Созданному пользователю необходимо выдать права «db\_owner» на созданную ранее БД;
- 5. Наименование экземпляра БД, имя пользователя и пароль будут использоваться в дальнейшем при запуске основного сервиса.

#### 2.2.3. Запуск основного сервиса

Для запуска серверной части на сервере приложений выполните следующие действия:

ехрогt DATABASE=sqlserver://<имя пользователя БД>:<пароль пользователя БД>@<IP-адрес или имя сервера БД>:<порт сервера БД>/<название БД>

docker run --restart always -d -p <публичный порт сервиса>:8080 -v static:/app/web/static -v uploads:/uploads --name automated-system automated-system.

### 2.2.4. Резервное копирование

После выполнения п. 2.2.2.- 2.2.3. сделайте резервные копии всех сервисов (целевых папок) на случай восстановления после сбоя.

## 2.3. Проверка работоспособности клиентской части Системы

На рабочей станции клиентской части запустите любой веб-браузер. После запуска в адресной строке введите адрес сервиса в следующем формате: http://<IP-адрес или имя сервера приложений>:< публичный порт сервиса>. Отобразится главная страница Системы. Войдите в Систему под назначенным логином и паролем. Будет отображено стартовое окно Системы согласно назначенным правам.

## 3 Установка Системы с использованием «открытого» ПО

«Автоматизированная система мониторинга содействия трудоустройству и адаптации выпускников» может быть развернута (установлена) на ПТК с использованием следующего альтернативного ПО для сервера БД, приведенное в таблице 4.

Система реализована как клиент-серверное приложение. Для корректной работы Системы, автоматизированные рабочие места и сервера должны соответствовать требованиям, предъявляемым к программному и аппаратному обеспечению. Также требуется выполнить установку и настройку серверной и клиентской частей Системы.

## 3.1 Требования к программному и техническому обеспечению

Для корректного функционирования Системы на промышленном ПТК должно быть установлено серверное оборудование с характеристиками, приведенными в таблице 3 и таблице 4.

## Система развернута на промышленном ПТК:

- Сервер баз данных
- Сервер приложений

| Компонент         | Характеристики       |  |  |
|-------------------|----------------------|--|--|
| Сервер БД         |                      |  |  |
| Процессор         | 4 ядер Intel Xeon    |  |  |
| ОЗУ               | 16 Гб                |  |  |
| Дисковый массив   | 2 ТБ                 |  |  |
| Сетевые адаптеры  | Ethernet 10/100/1000 |  |  |
| Сервер приложений |                      |  |  |
| Процессор         | 16 ядер Intel Xeon   |  |  |
| ОЗУ               | 64 Гб                |  |  |

Таблица 3-Технические характеристики серверов промышленного ПТК

| Компонент        | Характеристики       |
|------------------|----------------------|
| Дисковый массив  | 500 Гб               |
| Сетевые адаптеры | Ethernet 10/100/1000 |

# Таблица 4-Характеристики программного обеспечения серверов промышленного ПТК

(альтернативное (открытое) ПО)

| Тип ПО                | Характеристики            |  |  |
|-----------------------|---------------------------|--|--|
| ПО сервера БД         |                           |  |  |
| OC                    | Ubuntu Server 20.04       |  |  |
| СУБД                  | СУБД PostgreSQL 11 и выше |  |  |
| ПО сервера приложений |                           |  |  |
| OC                    | Ubuntu Server 20.04       |  |  |
| Дополнительное ПО     | Docker 19.03              |  |  |

Рабочая станция клиентской части должна соответствовать следующим техническим характеристикам:

- Процессор Intel Core2 Duo 2ГГц и выше.
- Оперативная память 2 Гб и выше.
- Жесткий диск 120 Гб и выше.
- Сетевая карта Ethernet.

На рабочей станции клиентской части должно быть установлено следующее программное обеспечение:

– Любой веб-браузер.

## 3.2 Первоначальная установка серверной части Системы

Первоначальная установка системы выполняется из дистрибутива (инсталляционного пакета), переданного Разработчиком, в несколько этапов.

## 3.2.1. Распаковка дистрибутива

Администратор, осуществляющий установку серверной части системы, должен входить в группу sudo на сервере, где осуществляется установка системы.

Первоначальная установка Системы выполняется с дистрибутива, размещенном в архиве automated-system.tar, в котором в виде архивного файла размещен для скачивания дистрибутив automated-system-postgres.tar.

Для распаковки и установки серверной части, находясь в директории с дистрибутивом на сервере приложений, выполните следующую команду:

docker load -i automated-system-postgres.tar

#### 3.2.2. Установка базы данных

Действия данного раздела необходимо выполнять на сервере БД.

- Сделать Python 3 интерпретатором по умолчанию
  rm -f /usr/bin/python && ln -s /usr/bin/python3 /usr/bin/python
- Запустить версию PostgreSQL базы данных, можно воспользоваться стандартными инструкциями по установке и запуску PostgreSQL: https://postgis.net
- После установки и настройки СУБД необходимо создать базу данных следующей командой: createdb -U postgres study\_serv

#### 3.2.3. Запуск основного сервиса

Для запуска серверной части на сервере приложений выполните следующие действия:

export DATABASE=postgressql:// <имя пользователя БД>:<пароль пользователя БД>@<IP-адрес или имя сервера БД>:<порт сервера БД>/<название БД>

docker run --restart always -d -р <публичный порт сервиса>:8080 -

v static:/app/web/static -v uploads:/uploads --name automatedsystem automated\_system\_postgres python3 run.py

### 3.2.4. Резервное копирование

После выполнения п. 3.2.2.- 3.2.3. сделайте резервные копии всех сервисов (целевых папок) на случай восстановления после сбоя.

## 3.3. Проверка работоспособности клиентской части Системы

На рабочей станции клиентской части запустите любой веб-браузер на базе Chromium. После запуска в адресной строке введите адрес сервиса в следующем формате: http://<IP-адрес или имя сервера приложений>:< публичный порт сервиса>. Отобразится главная страница Системы. Войдите в Систему под назначенным логином и паролем. Будет отображено стартовое окно Системы согласно назначенным правам.

### 4. Установка обновлений компонентов системы

Обновление серверной части Системы выполняется из новой версии дистрибутива (инсталляционного пакета), переданного Разработчиком, в несколько этапов:

#### 3.1. Распаковка дистрибутива

Дистрибутивы поставляются в виде итогового apxивa automatedsystem.tar, состоящего из двух apхивных файлов:

automated-system-mssql.tar- дистрибутив для лицензионного ПО

automated-system-postgres.tar – дистрибутив для открытого ПО

Для распаковки и обновления серверной части, находясь в директории с дистрибутивом на сервере приложений, необходимо выбрать соответствующий архивный файл, соответствующий используемому ПО и выполнить соответствующую команду:

docker load -i automated-system.tar

docker load -i automated-system-postgres.tar

# **3.2.** Обновление основного сервиса на сервере приложений с использованием лицензионного ПО

Для остановки и удаления работающего основного сервиса выполните следующие действия:

docker stop automated-system

docker rm automated-system

Для обновления и перезапуска серверной части на сервере приложений выполните следующие действия:

ехрогt DATABASE=sqlserver://<имя пользователя БД>:<пароль пользователя БД>@<IP-адрес или имя сервера БД>:<порт сервера БД>/<название БД>

docker run --restart always -d -p <публичный порт сервиса>:8080 -v static:/app/web/static -v uploads:/uploads --name automated-system automated-system.

# 3.3. Обновление основного сервиса на сервере приложений с использованием «открытого» ПО

Для остановки и удаления работающего основного сервиса выполните следующие действия:

docker stop automated-system postgres

docker rm automated-system postgres

Для обновления и перезапуска серверной части на сервере приложений выполните следующие действия:

export DATABASE=postgressql://<имя пользователя БД>:<пароль пользователя БД>@<IP-адрес или имя сервера БД>:<порт сервера БД>/<название БД>

docker run --restart always -d -p <публичный порт сервиса>:8080 v static:/app/web/static -v uploads:/uploads --name automatedsystem automated\_system\_postgres python3 run.py

## 3.1. Установка обновлений клиентской части Системы

Обновление web клиентской части не требуется.

# Перечень сокращений и обозначений

| AC  | Автоматизированная система      |
|-----|---------------------------------|
| БД  | База данных                     |
| ПО  | Программное обеспечение         |
| ПК  | Персональный компьютер          |
| ПТК | Программно-технический комплекс |
| СПД | Сеть передачи данных            |

## 16

# Руководство по инсталляции

## СОСТАВИЛИ

| Наименование                     | Должность                        | Фамилия, имя, | Подпись | Дата |
|----------------------------------|----------------------------------|---------------|---------|------|
| организации,                     |                                  | отчество      |         |      |
| предприятия                      |                                  |               |         |      |
| ООО «Цифровое<br>проектирование» | Ведущий<br>системный<br>аналитик | Балабанова И. |         |      |
| ООО «Цифровое проектирование»»   | Нормо-<br>контролер              | Мартухович И  |         |      |